## Configurar idioma de GUI de Secure Client

## Contenido

Introducción Prerequisites Requirements Componentes Utilizados Configurar Comprobar la configuración regional actual del sistema Configurar configuración regional del sistema Verifique el idioma de la GUI Troubleshoot

## Introducción

Este documento describe cómo cambiar el idioma de la GUI de Secure Endpoint.

## Prerequisites

#### Requirements

Cisco recomienda que tenga conocimiento sobre estos temas:

- Cisco Secure Endpoint
- SO Windows

#### **Componentes Utilizados**

- Terminal seguro 8.0.1
- Windows 10 21H2
- Windows 11 21H2

The information in this document was created from the devices in a specific lab environment. All of the devices used in this document started with a cleared (default) configuration. Si tiene una red en vivo, asegúrese de entender el posible impacto de cualquier comando.

## Configurar

Con la introducción de Secure Client (Secure Endpoint 8) existe la posibilidad de mostrar la GUI en uno de los idiomas de la lista (la lista está sujeta a cambios, verifique las Release Notes para los idiomas compatibles):

- · checo
- Holandés
- · Francés

- · alemán
- · húngaro
- · Italiano
- · Japonés
- · coreano
- · pulir
- · portugués
- · ruso
- · Chino simplificado
- Español
- · Chino tradicional

#### Comprobar la configuración regional actual del sistema

Compruebe la configuración regional del sistema en Windows. Abra Ejecutar aplicación y ejecute **msinfo32** para abrir Información del sistema:

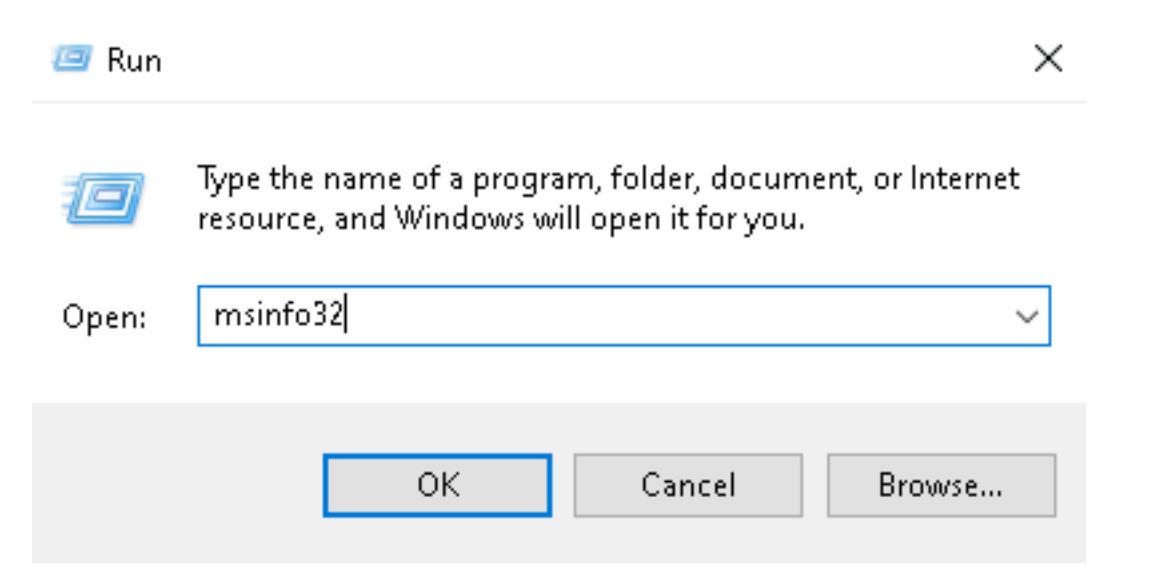

En la ventana Información del sistema, puede ver Configuración regional del sistema en **Resumen** del sistema > Configuración regional:

| System Information                                                         |                                                                                                    |                                                                                                    |  | $\times$ |
|----------------------------------------------------------------------------|----------------------------------------------------------------------------------------------------|----------------------------------------------------------------------------------------------------|--|----------|
| File Edit View Help                                                        |                                                                                                    |                                                                                                    |  |          |
| System Summary<br>Hardware Resources<br>Components<br>Software Environment | Item<br>BaseBoard Manufacturer<br>BaseBoard Product<br>BaseBoard Version<br>Platform Role<br>Secure Boot State<br>PCR7 Configuration<br>Windows Directory<br>System Directory<br>Boot Device | Value<br>Intel Corporation<br>4408X Desktop Reference Platform<br>None<br>Desktop<br>On<br>Binding Not Possible<br>C:\Windows<br>C:\Windows<br>C:\Windows\system32<br>\Desire\Harddisk\/olume1 |  |          |
|                                                                            | Locale                                                                                                    | United States                                                                                                    |  |          |
|                                                                            | Hardware Abstraction Layer<br>User Name<br>Time Zone<br>Installed Physical Memory (RAM)<br>Total Physical Memory<br>Available Physical Memory                                                | Version = 10.0.22000.778*<br>Not Available<br>Pacific Daylight Time<br>16,0 GB<br>16,0 GB<br>12,5 GB                                                                                           |  |          |

La interfaz de usuario de terminal seguro se muestra en inglés:

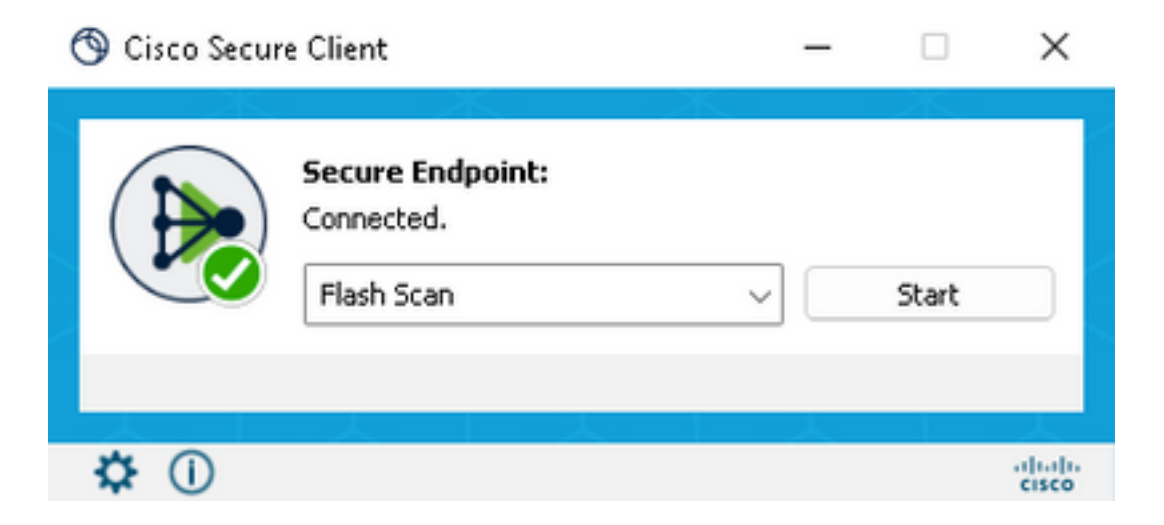

#### Configurar configuración regional del sistema

Para cambiar el idioma del terminal seguro, debemos cambiar la configuración regional del sistema. El mismo procedimiento se aplica a Windows 10 y Windows 11.

Se puede hacer en Control Panel > Region > Administrative > Change system locale

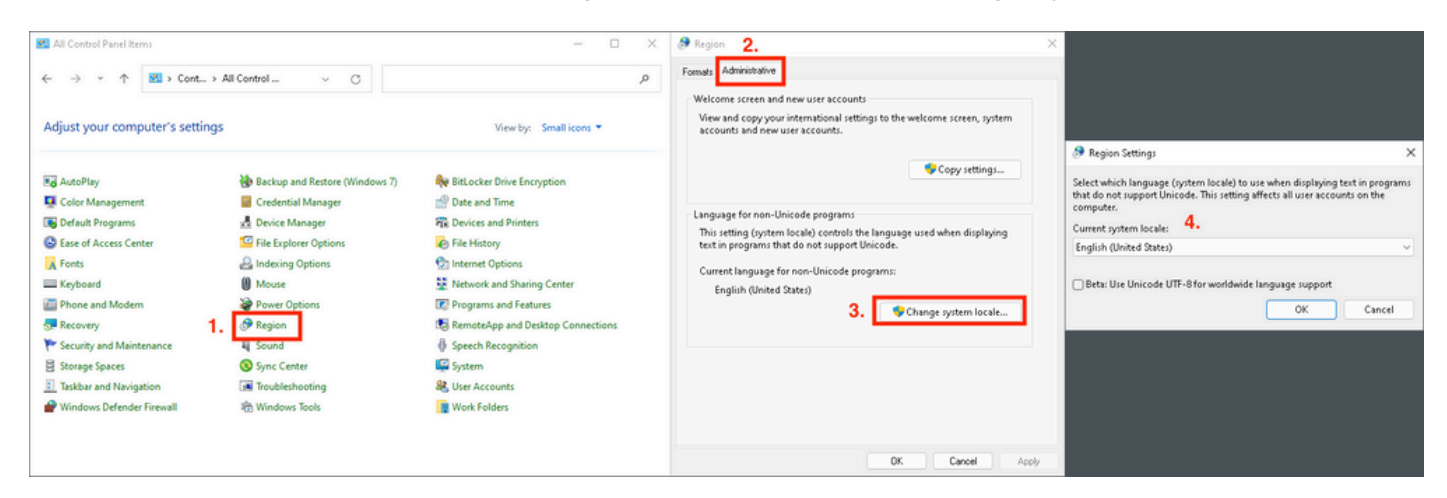

Precaución: El cambio de configuración regional del sistema requiere un reinicio.

#### Verifique el idioma de la GUI

Este ejemplo muestra lo que ocurre después del cambio de la configuración regional del sistema a alemán:

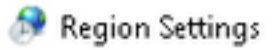

Select which language (system locale) to use when displaying text in programs that do not support Unicode. This setting affects all user accounts on the computer.

| Current system locale:               |                     |        |
|--------------------------------------|---------------------|--------|
| German (Germany)                     |                     | ~      |
| Beta: Use Unicode UTF-8 for worldwid | de language support | Consel |

Después del reinicio, verificamos la configuración regional en Información del sistema:

| System Summary       | Item                            | Value                            |
|----------------------|---------------------------------|----------------------------------|
| Hardware Resources   | BaseBoard Product               | 4408X Desktop Reference Platform |
| Components           | BaseBoard Version               | None                             |
| Software Environment | Platform Role                   | Desktop                          |
|                      | Secure Boot State               | On                               |
|                      | PCR7 Configuration              | Binding Not Possible             |
|                      | Windows Directory               | C:\Windows                       |
|                      | System Directory                | C:\Windows\system32              |
|                      | Boot Device                     | \Device\HarddiskVolume1          |
|                      | Locale                          | Germany                          |
|                      | Hardware Abstraction Layer      | version = 10.0.22000.778*        |
|                      | User Name                       | Not Available                    |
|                      | Time Zone                       | Pacific Daylight Time            |
|                      | Installed Physical Memory (RAM) | 16,0 GB                          |
|                      | Total Physical Memory           | 16,0 GB                          |
|                      |                                 |                                  |

#### También comprobamos la GUI del terminal seguro:

| 🕲 Cisco Secure Client |                                              | _ |         | $\times$         |
|-----------------------|----------------------------------------------|---|---------|------------------|
|                       | Secure Endpoint:<br>Verbunden.<br>Flash-Scan | ~ | Starten |                  |
| \$ ①                  |                                              |   |         | -thalt-<br>cisco |

# Secure Client

© Copyright 2004 - 2022 Cisco Systems, Inc. All Rights Reserved

Nutzungsbedingungen Datenschutzerklärung Anmerkungen und Haftungsausschlüsse Drittanbieterlizenzen und -benachrichtigungen

Installierte Module:

| Name             | Version     |
|------------------|-------------|
| Cloud Management | 1.0.1.400   |
| Secure Client-UI | 5.0.00604   |
| Secure Endpoint  | 8.0.1.21164 |
|                  |             |

Schließen

Como puede ver, la GUI se muestra en alemán.

### Troubleshoot

Es importante comprender que el idioma de la interfaz de usuario de Secure Endpoint se establece según la configuración regional del sistema. La configuración de Idioma o Región en la nueva configuración de Windows no cambia el idioma de la interfaz de usuario de Secure Endpoint:

Windows 11:

| < − Settings                               | - 0 X                                                                                                    | System Information - D                                                                                                    | ×    |
|--------------------------------------------|----------------------------------------------------------------------------------------------------|----------------------------------------------------------------------------------------------------|------|
| A cisco<br>Local Account                   | Time & language > Language & region                                                                                                    | System Summary tem Value<br>© Hardware Resources Baseboard Product 4400X Desktop Reference Platform                         |      |
|                                            | Language                                                                                                    | Components     BaseBoard Version     None     Software Environment     Bisform Role     Decition                            |      |
| Find a setting D                           | Windows display language     Windows features like Settings and File Explorer will appear in this language     English (United States) | Version Handle de Ausop<br>Securé dos State On<br>PCR7 Cardiguitadon Biliading Nat Possible<br>Windows Directory C./Windows |      |
| System                                     |                                                                                                    | System Directory C1(Windows),system32                                                                                       |      |
| 0 Bluetooth & devices                      | Preferred languages Adid a language Microsoft Store apps will appear in the first supported language in this list Adid a language      | Locale Germany                                                                                                    |      |
| <ul> <li>Network &amp; internet</li> </ul> | English (United States)                                                                                                    | User Name Not Available                                                                                                    |      |
| Personalization                            | anguage pack, text-to-speech speech recognition, handwitting, basic typing                                                             | Time Zone Pacific Daylight Time<br>Installed Physical Memory (RAM) 16,0 G8                                                  |      |
| 🖹 Apps                                     | Polish                                                                                                    | Total Physical Memory 16,0 GB<br>Available Physical Memory 13,6 GB                                                          |      |
| Accounts                                   | Ianguage pack, basic typing                                                                                                    | Find ghat: Find                                                                                                    | Find |
| 3 Time & language                          | Paulae .                                                                                                    | Search selected category only Search category names only                                                                    |      |
| Camina                                     | Region                                                                                                    |                                                                                                    |      |
| * Accessibility                            | Country or region     Windows and apps might use your country or region to give you local content     Poland      v                    | 🕲 Gara Secure Clevel. — 🖂 🗙                                                                                                 |      |
| Privacy & security                         | Banicasil format                                                                                                    | Server Folgeigt                                                                                                    |      |
| Windows Update                             | Regional format Vindows and some apps format dates and times based on your regional format Polish (Poland) 🗸 🗸                         | Verbuden.<br>Verbuden.<br>Part-Scan v Starten                                                                               |      |
|                                            | Related settings                                                                                                    |                                                                                                    |      |
|                                            | Typing Spell check, autocorrect, text suggestions >                                                                                    |                                                                                                    |      |

#### Windows 10:

| ← Settings                                                                                                    |                                                                                                    |                                                                                                    |
|----------------------------------------------------------------------------------------------------|----------------------------------------------------------------------------------------------------|----------------------------------------------------------------------------------------------------|
| 습 Home                                                                                                    |                                                                                                    | Region                                                                                                    |
| Find a setting                                                                                                    | ٩                                                                                                    | Country or region                                                                                                    |
| Time & Language                                                                                                    |                                                                                                    | Poland                                                                                                    |
| 🗟 Date & time                                                                                                    |                                                                                                    | Windows and apps might use your country or region to give you local content.                                                                                                    |
| 👰 Region                                                                                                    |                                                                                                    | Regional format                                                                                                    |
| ₄ <sup>≉</sup> Language                                                                                                    |                                                                                                    | Current format: Polish (Poland)           Polish (Poland)                                           Polish (Poland)                                                                                                    |
| D Speech                                                                                                    |                                                                                                    | Windows formats dates and times based on your language and regional preferences.                                                                                                    |
| <ul> <li>← Settings</li> <li>ŵ Home</li> <li>Find a setting </li> <li>Time &amp; Language</li> <li>B Date &amp; time</li> <li>@ Region</li> <li>x<sup>#</sup> Language</li> <li>Ø Speech</li> </ul> | Language<br>Windows display<br>English (United States)<br>Keyboard<br>English (United States)<br>Windows display language<br>English (United States)<br>Windows display language<br>English (United States)<br>Windows display language<br>Preferred languages<br>Apps and websites will appear in the first language in the list<br>they support. | ormat       Image: Second Second |

2 IS Q @ 5

AP English (United States)

#### Acerca de esta traducción

Cisco ha traducido este documento combinando la traducción automática y los recursos humanos a fin de ofrecer a nuestros usuarios en todo el mundo contenido en su propio idioma.

Tenga en cuenta que incluso la mejor traducción automática podría no ser tan precisa como la proporcionada por un traductor profesional.

Cisco Systems, Inc. no asume ninguna responsabilidad por la precisión de estas traducciones y recomienda remitirse siempre al documento original escrito en inglés (insertar vínculo URL).